## Démarche pour lancer une partie sur Kahoot

1. Entre l'adresse suivante dans la barre de recherche du navigateur : *Kahoot.it* 

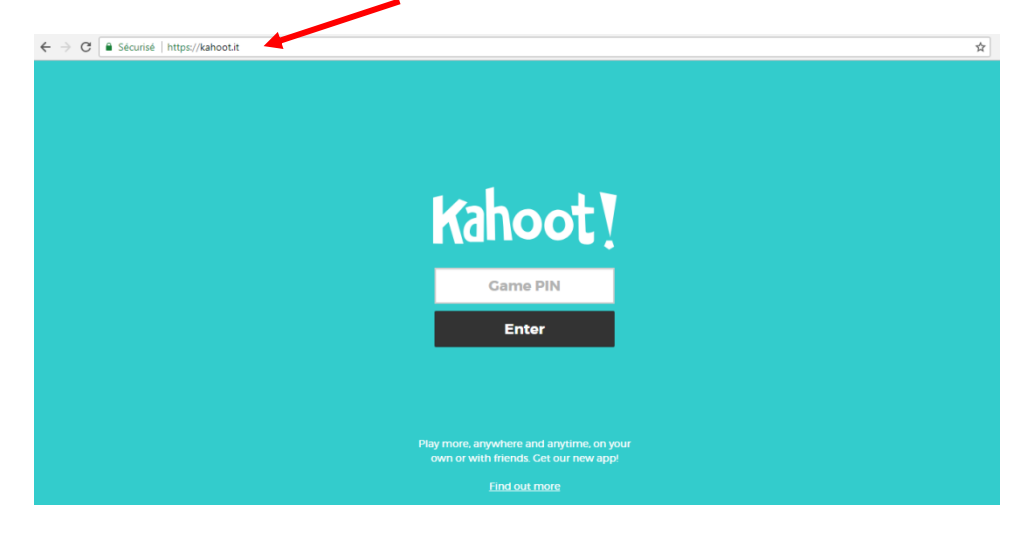

2. L'enseignant te communique un <u>code</u> à introduire. Clique ensuite sur « <u>Enter »</u>

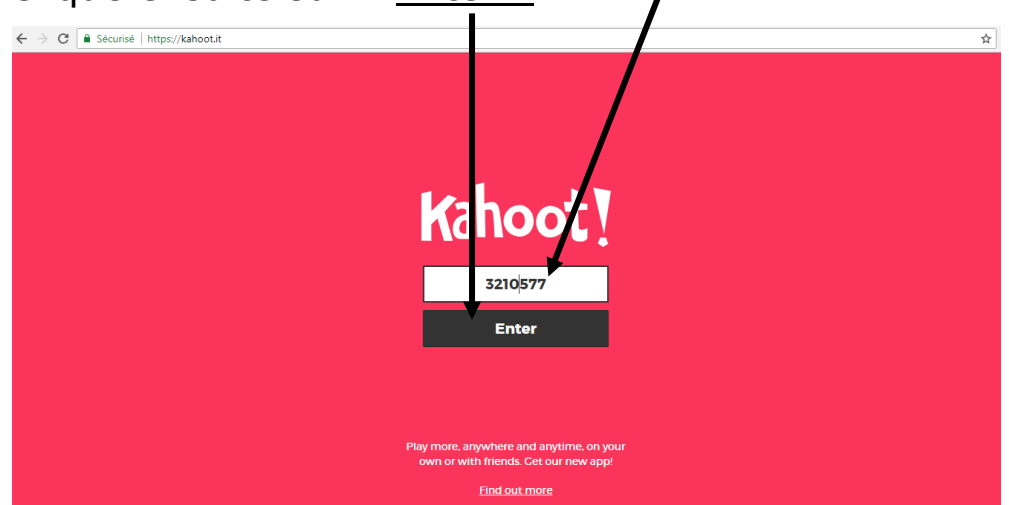

3. Selon les indications de l'enseignant, introduis ton prénom ou un pseudonyme avant de cliquer sur« <u>OK</u>,

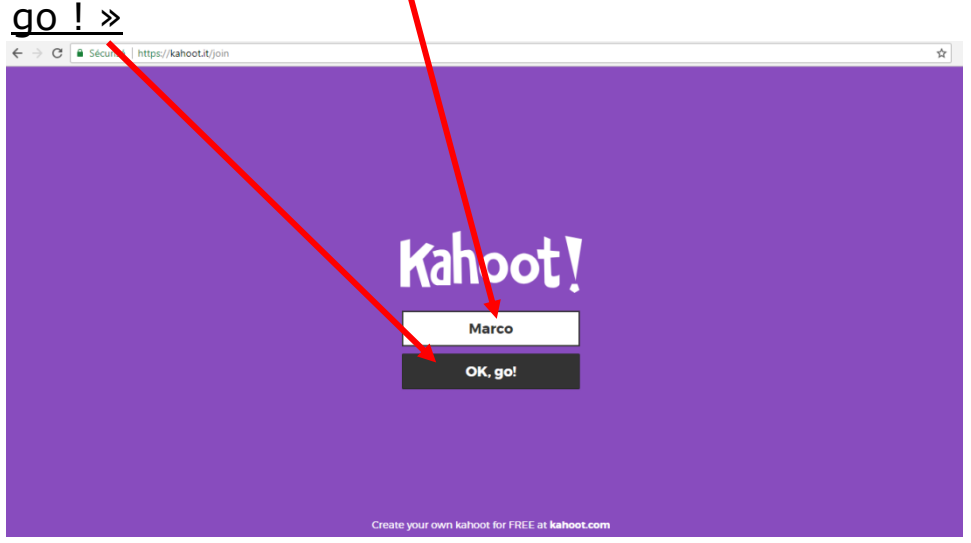

- 4. Attends que tous les participants soient prêts pour jouer.
- 5. Réponds aux différentes questions dans le temps imparti. En fonction du professeur, certains bonus comme la rapidité pour donner la réponse ou le nombre de réponses justes à la suite peuvent vous faire gagner plus de points.
- 6. Consulte ton score et ton classement final à la fin du questionnaire.

| $\leftarrow \rightarrow \mathbf{C}$ & Sécurisé   https://kahoot.it/gameover |
|-----------------------------------------------------------------------------|
| Came over                                                                   |
|                                                                             |
|                                                                             |
|                                                                             |
|                                                                             |
| 1 <sup>st</sup> place                                                       |
| 11,283 points<br>11 correct 3 incorrect                                     |
|                                                                             |
|                                                                             |
|                                                                             |
|                                                                             |
| and replay this game!                                                       |
| Find out more                                                               |

7. L'enseignant fera ensuite un retour sur le questionnaire et t'aidera à comprendre tes erreurs.

## Démarche pour créer un questionnaire Kahoot

1. Pour créer un questionnaire Kahoot, vous devez d'abord vous inscrire sur le site. Pour cela, entre l'adresse suivante dans le navigateur : *Kahoot.com*, puis cliquer sur <u>Sign up</u>

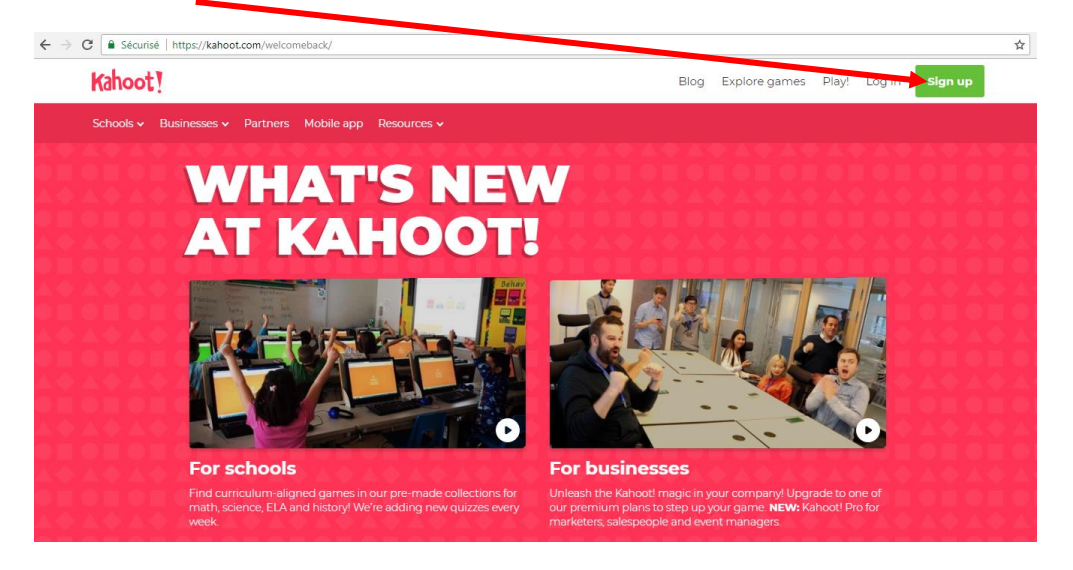

## 2. Choisir l'option As a Student

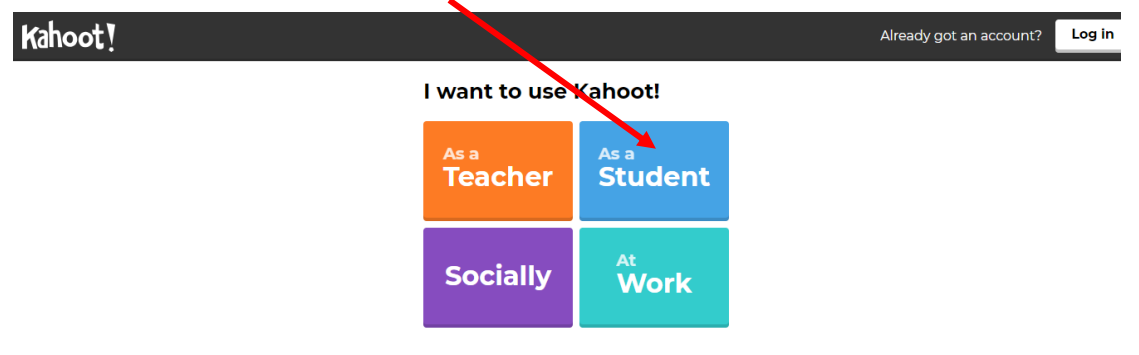

3. Utiliser votre adresse email Educanet2 pour vous inscrire au site en cliquant sur <u>Sign up with email</u>

| Kahoot! |                        | Already got an account? | Log in |
|---------|------------------------|-------------------------|--------|
| ← Back  | Sign up                |                         |        |
|         | G Sign up with Google  |                         |        |
|         | Sign up with Microsoft |                         |        |
|         | or                     |                         |        |
|         | Sign up with email     |                         |        |

4. Compléter les différentes informations demandées (suivant les consignes de l'enseignant) puis <u>valider</u> pour créer votre compte Kahoot.

| Your account details                     | Have you played Kahoot! before? (optional)                                                                                                    |
|------------------------------------------|----------------------------------------------------------------------------------------------------|
| Enter your date of birth (required)      | Yes No                                                                                                    |
| Month \star 🛛 Day 🔹 Year 🔸               |                                                                                                    |
| Add your school or university (optional) | I have read and agree with the Kahoot! <u>Terms</u><br>and <u>Conditions</u> . Kahoot! will collect and<br>process data as described in the <u>Privacy Policy</u><br>and <u>Children's Privacy Policy</u> . (required) |
|                                          | I wish to receive information, offers,<br>recommendations and updates from Kahoot!                                                                                                    |
| Pick a username (required)               | I want Kahoot! to send me information,<br>exclusive invitations and special offers from<br>other companies.                                                                                                    |
| Add your email address (required)        | Join Kahoot!                                                                                                    |
| Confirm your email address (required)    | l understand that I can withdraw my consent at any<br>time and the withdrawal will not affect the<br>lawfulness of the consent before its withdrawal, as<br>described in the Kahoot! <u>Privacy Policy</u> .           |

5. Après avoir créé votre compte, appuyer sur <u>New</u> <u>*K* !</u>pour élaborer votre questionnaire Kahoot.

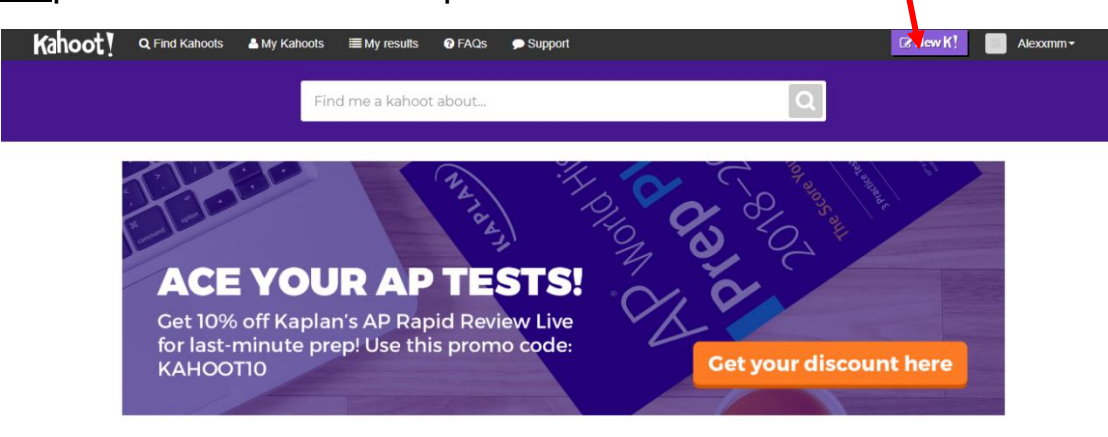

6. Cliquer ensuite sur <u>Quizz</u> pour débuter la création du questionnaire.

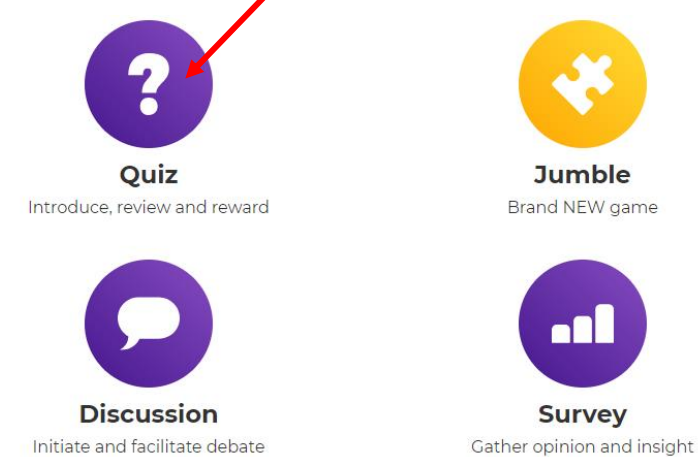

- 7. Pour chaque Quizz, il faudra mentionner :
  - un<u>titre</u> etune description ;
  - chargeréventuellement une image. -

| Description (required)                            |                       | Add image Upload image |
|---------------------------------------------------|-----------------------|------------------------|
| A #math #blindkahoot to in<br>#algebra to #grade8 | troduce the basics of | or drag & drop image   |
| Visible to 💿                                      | Language              | Audience (required)    |
| Only me                                           | ▼ English             | ▼ Please select ▼      |
| Intro video 💿                                     | vatch?v=xvNR4SR1u08   |                        |
| https://www.youtube.com/w                         |                       |                        |

8. Cliquer sur <u>Add question</u> pour ajouter votre première question.

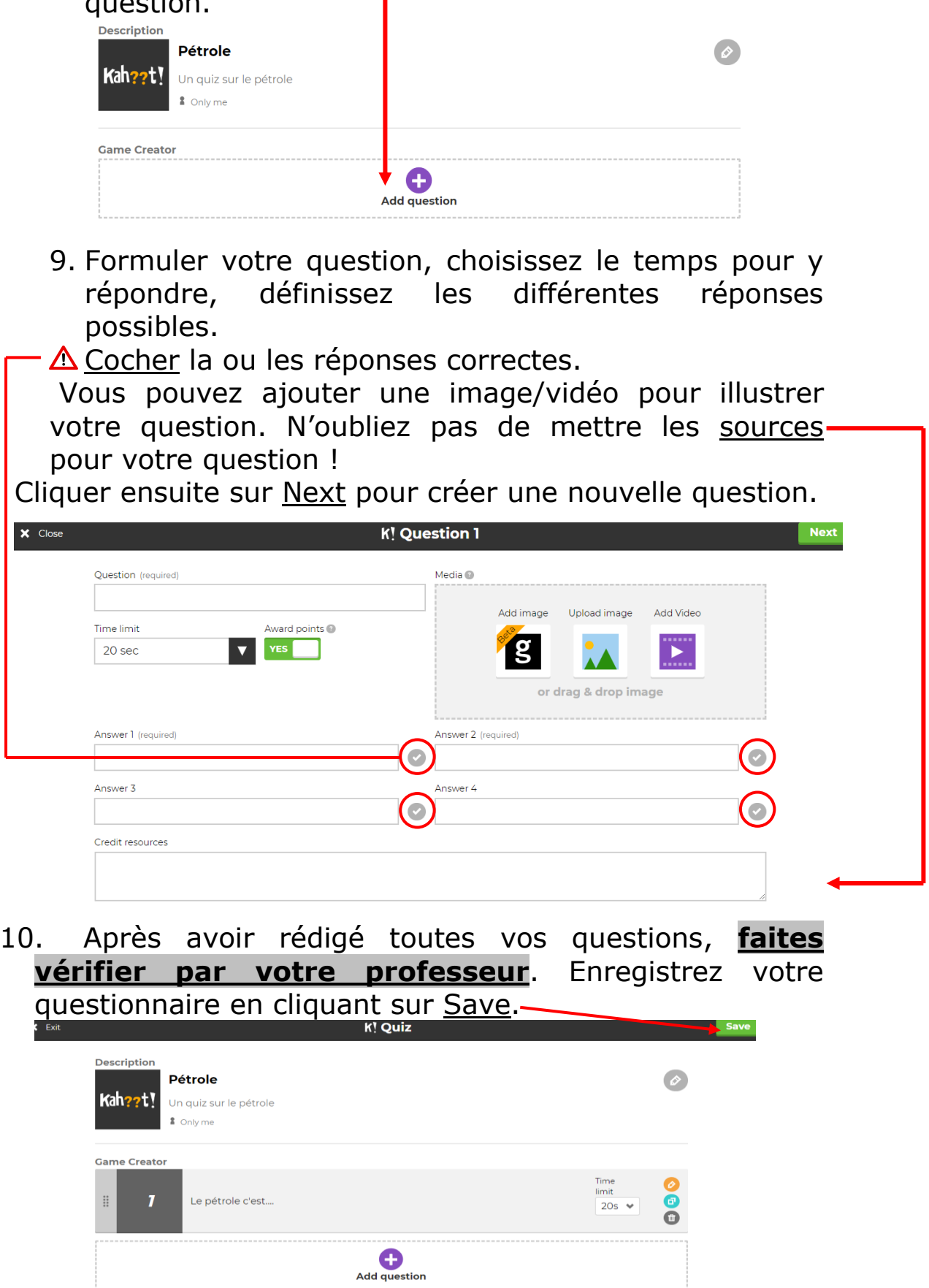

11. Cliquez sur <u>Play</u> pour lancer le questionnaire.

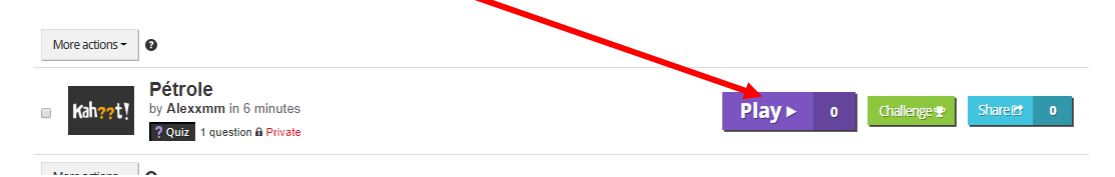

12. Sélectionnez ensuite un des deux <u>modes</u> de jeux (selon les consignes du professeur).

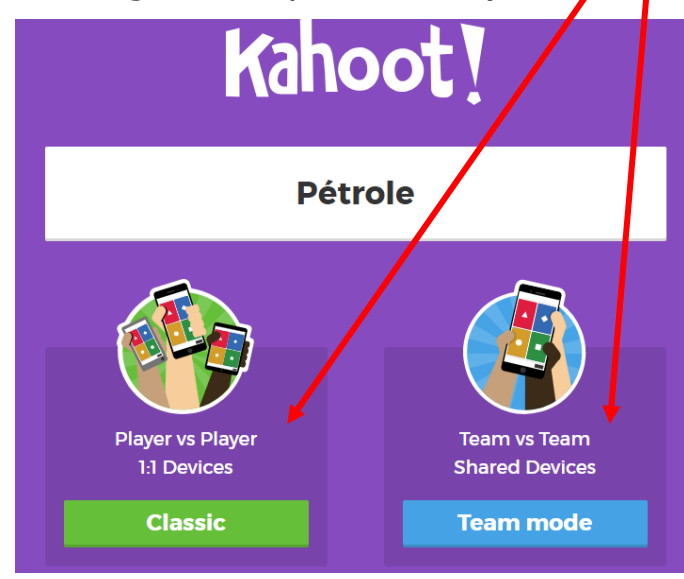

13. Demander à vos camarades d'entrer le <u>code</u> qui s'affiche, ainsi que leur prénom.
Lorsque tout le monde est inscrit, cliquez sur <u>Start</u> pour commencer la partie.
Join with the Kahoot! app or at kahoot.it with Game PIN:
4860987